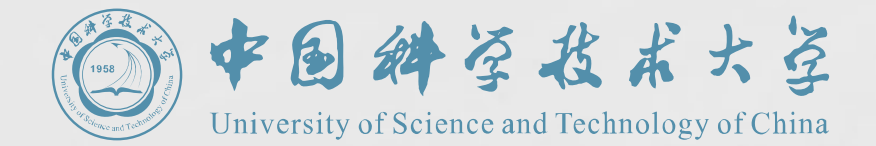

## 瀚海教学网-在线视频平台 教师简明操作手册

## 如何登录

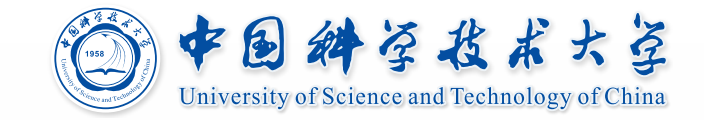

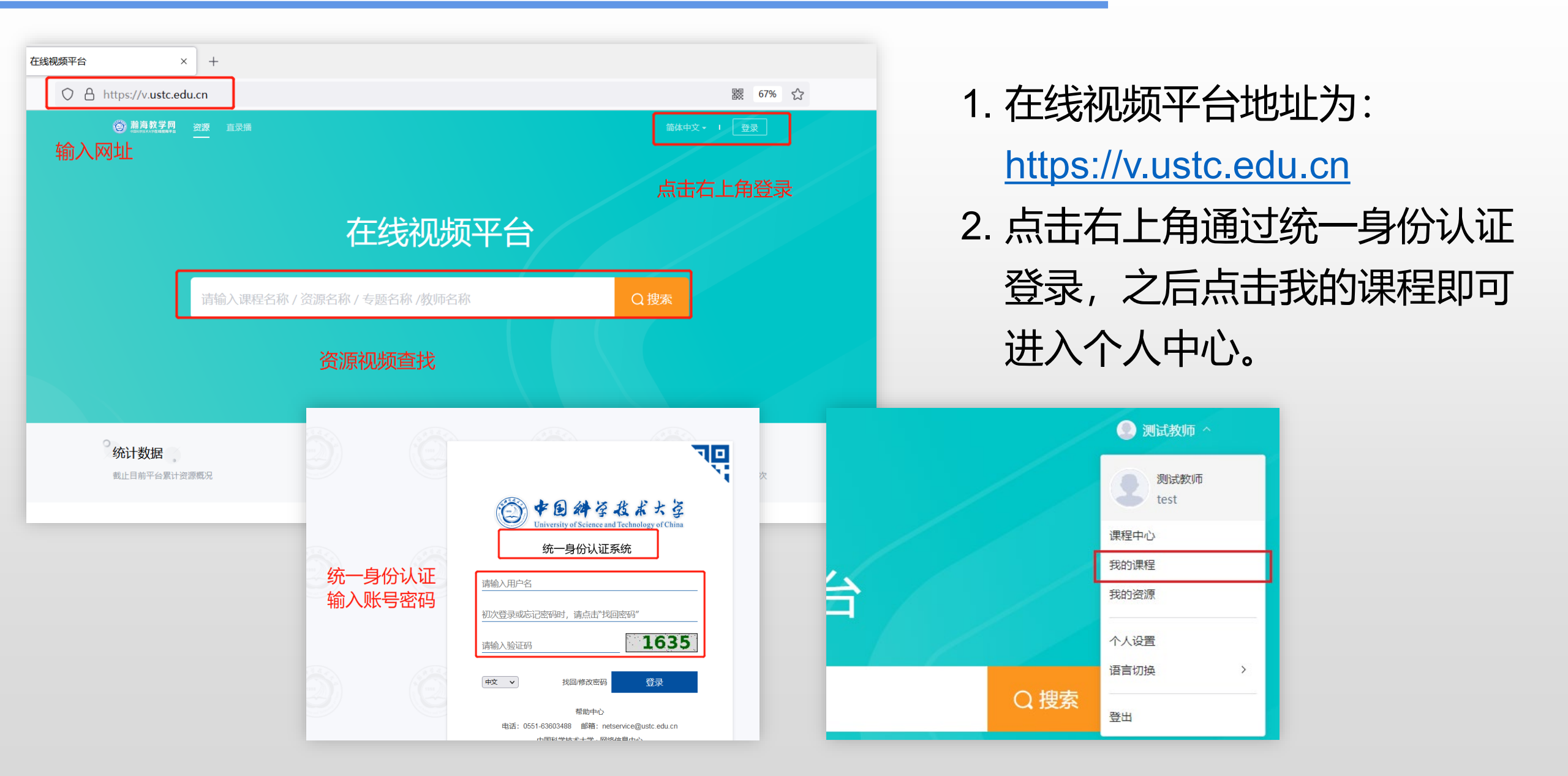

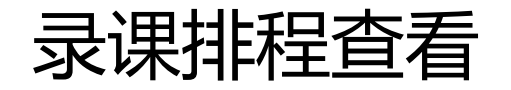

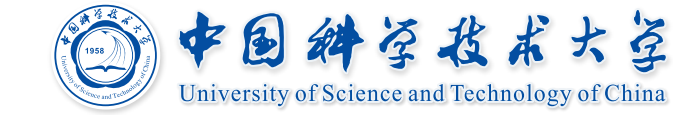

| <b> 変加</b>       | 我的排程 录制课程设置 日期 2022.03.01 - 2022.04.01 □ 校区 全部 |                |                                                    | 活动名称/地点     Q       、     楼宇     全部 |           |         |                                | 1.                                   | 点击 <b>我的直录播</b> ,可按照时间<br>日期等查看已经录制和即将录 |                        |
|------------------|------------------------------------------------|----------------|----------------------------------------------------|-------------------------------------|-----------|---------|--------------------------------|--------------------------------------|-----------------------------------------|------------------------|
| 我的教学             | 教室全部                                           | β              | > 活动类型                                             | 2 全部                                | ~ 创建类     | 型全部     | ~ 重置                           |                                      |                                         | 制的排程                   |
| 11 目贝            | 全部                                             | 未开始            | 进行中已结束                                             |                                     |           |         |                                |                                      |                                         |                        |
| び公告              | 活动名称                                           | 日期             | <ul> <li>◆ 地点 ◆</li> </ul>                         | 活动类型 👌                              | 创建类型 ♦    | 状态 ♦    | 操作                             |                                      | 2.                                      | 点击石侧 <b>查看</b> 按钮,即可查看 |
| <b>〕</b> 我的直录播   | 电                                              | 2022.<br>2022. | .03.01 09:45   东区<br>.03.01 10:30   第二教学楼<br>.2621 | 教室录播                                | 课表创建      | ● 处理完成  | ©                              |                                      |                                         | 录制的详细情况。包含视频的          |
| 我的资源             | 电孔                                             | 2022.<br>2022. | .03.01 10:30   东区<br>.03.01 11:35   第二教学楼<br>.2621 | 教室直播                                | 手动创建      | ● 处理完成  | © آ                            |                                      |                                         | 剪辑、标注、字幕等功能。           |
| 型 录播教材<br>① 我的分享 | ŧ                                              | 202.^<br>202:  | <b>教师</b><br>教师                                    | 基本信息                                |           | 视频剪辑/下  | ∇载/合成、截                        | 图、笔记、                                | 标注                                      |                        |
| 8 我的天注<br>账户管理   | ŧ                                              | 202:<br>202:   | 我的教学                                               |                                     |           | *       | * \$ 1 2 2                     | <b>字幕</b><br>00:11:54<br>那么在庐山这个地方,  | ,<br>啊其实大家也能                            |                        |
|                  |                                                |                | ■ 我的课程                                             | 教师07284<br>【刘元] 永边全面本也在并代上的场限       | ★面1-23所录。 | 教师07284 |                                | 够看到有规律写, 呢当<br>些成果的,<br>00:12:01     | 当时是有一些啊有                                |                        |
|                  |                                                |                | ◎ 我的直录播<br>◎ 我的直录播                                 | 新信/採动 「                             | →草 佐诺     | ang)    | (11] \$438364561LANS.631.3386. | 啊虽然啊我们有的老师<br>啊就不讲了是吧?               | 而呢讲理解理解的                                |                        |
|                  |                                                |                | 我的资源                                               | 等功能                                 |           |         |                                | 00:12:07<br>其实真的不够的,我觉<br>解历史,呢当时就有什 | 觉得呢还是要讲了<br>什么就讲了                       |                        |
|                  |                                                |                | ① 文件 四 录播数材                                        |                                     | 教师07284   |         | 教师07284                        | 00:12:16<br>尽量了对吧? 还有还嫌              | <u>م</u>                                |                        |
|                  |                                                |                | ▲ 我的分享                                             |                                     |           |         |                                | 00:12:25<br>呃嗯啊讲的这两个重要               | 要的                                      |                        |
|                  |                                                |                | 2。我的关注                                             | ► 00:00 / 45:00                     |           | ● 字幕 倍速 | 音源 视频源 🖸                       | 00:12:34<br>无理的对不对?                  |                                         |                        |

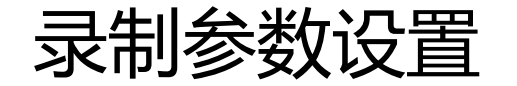

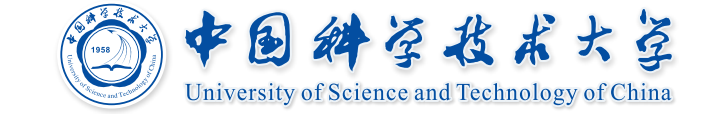

|                                        | 我的排程         | 录制课程设置   | <u>a</u> |                |      |                      |          |
|----------------------------------------|--------------|----------|----------|----------------|------|----------------------|----------|
|                                        | 课程名称         | 学历层次     | 开课院系     | 开课时间           | 公开范围 | 录制状态                 |          |
| <b>教师</b><br>教师                        |              | *** 本科   |          | 2022-02-21     | 不公开  | • 开启                 | ø        |
| 我的教学                                   | 大 叱代技.<br>02 | … 本科     |          | 2022-02-21     | 不公开  | • 开启                 | ø        |
| ■ 1八                                   | 代技           | … 本科     |          | 2022-02-21     | 不公开  | • <sup>ヵ</sup><br>点击 | 设置       |
| <ul><li>↓ 公告</li><li>Ď 我的直录播</li></ul> | 枝            | … 本科     |          | 2022-02-21     | 不公开  | • 关闭                 | 0        |
| 我的资源                                   | 代技           |          |          | 2022-02-21     | 不公开  | • 关闭                 | <b>©</b> |
| 教师 我的教学                                |              |          | ✔ 同时进行   | <u></u><br>行直播 |      |                      |          |
| 教训讯                                    | i a          | 和叶大      |          |                |      |                      |          |
| ☆ 首页                                   |              |          | ✔ 发布录制   | 训内容至课程         |      |                      |          |
| ■ 我的课                                  | 程<br>F       | 「载权限     | 允许下载     |                |      |                      |          |
| 다 公告                                   |              | and ALEX |          |                |      |                      |          |
| ◎ 我的直                                  | 禄播           | K        | 日常这门课题   | 程是否录制。         | 以及是? | 5对视频有"               | 下载权限     |
| 我的资源                                   |              |          |          |                |      |                      |          |
| U X14                                  |              |          |          |                |      |                      |          |
| <b>望</b> 录播教                           | 材            |          |          |                |      |                      |          |
| <b>①</b> 我的分                           | 享            |          |          |                |      |                      |          |
| 9. 我的¥                                 | ;注           |          |          |                | 保存 取 | 肖                    |          |

- 1. 点击**我的直录播--录制课程设置**,即可查看本人课 程列表
- 2. 点击某门课程右侧**设置**按钮,即可设置该门课程录 制参数:
  - 录制开关:控制是否录课,默认开启
  - 同时进行直播:开启后,同步开始课程直播,本班学生在直录播页面可观看直播,默认关闭
  - 发布录制内容至课程:本门课录制的视频会发 布到课程的第一章节,此开关需开启学生才可 观看,默认开启
  - 允许下载:是否允许学生下载视频,默认关闭
- 3. 以上录制参数需在课程发布后学生才可见

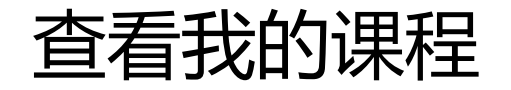

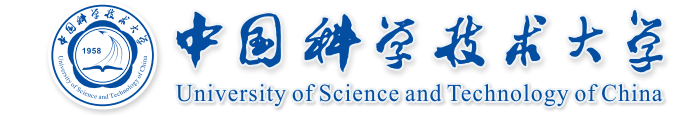

| ○       A       a= https://home.v.ustc.edu.cn/user/courses       Image: mail to the second second |                             |                                                       |             |                                       |  |  |
|----------------------------------------------------------------------------------------------------|-----------------------------|-------------------------------------------------------|-------------|---------------------------------------|--|--|
| 资源库 直录播                                                                                                    |                             |                                                       |             |                                       |  |  |
|                                                                                                    | + 新建课程 加入                   | 课程名称/课程代码 搜索                                          |             |                                       |  |  |
| <b>教师</b><br>教师                                                                                                    | 学年     全部       发布状态     全部 | <ul><li>▽</li><li>&gt; 学期 全部 </li><li>▽</li></ul>     | 课程状态 全部 🗸 🗸 | 课程角色 全部 🗢                             |  |  |
| 我的教学 <ul> <li>① 首页</li> <li>① 我的课程</li> </ul>                                                                                                    |                             | <b>测试</b><br>开课: 2022-07-11<br>授课教师: 💽                | 查看课         | 程                                     |  |  |
| ↓ 公告<br>② 我的直录播                                                                                                    |                             | 大学物理-现代技术实验<br>开课 2022-02-21<br>必选修别:必修 授课教师:   🌒 🔋   |             | 2021-2022第2学期<br>查看课程介绍               |  |  |
| 我的资源<br>① 文件<br>聖 录播教材                                                                                                    | and.                        | 大学物理-现代技术实验<br>开课 2022-02-21<br>必选修别:必修 授课教师: 2 2 2 … |             | 2021-2022第2学期<br><u> 直看课程</u> 介绍<br>众 |  |  |
| <ul> <li>① 我的分享</li> <li>② 我的关注</li> <li>账户管理</li> </ul>                                                                                                    |                             | 大学物理-现代技术实验<br>开课 2022-02-21<br>必选修别:必修 授课教师:   🔋 🕄   |             | 2021-2022第2学期<br>查看课程介绍               |  |  |

- 1. 点击我的课程,查看本人 课程,并可按学年学期等 条件筛选
   2. 点击对应课程即可进入课
  - 程,对内容进行编辑。

发布课程

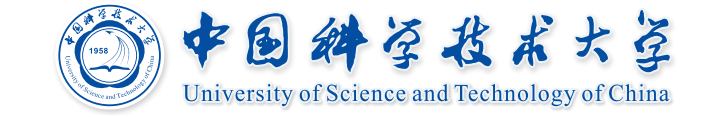

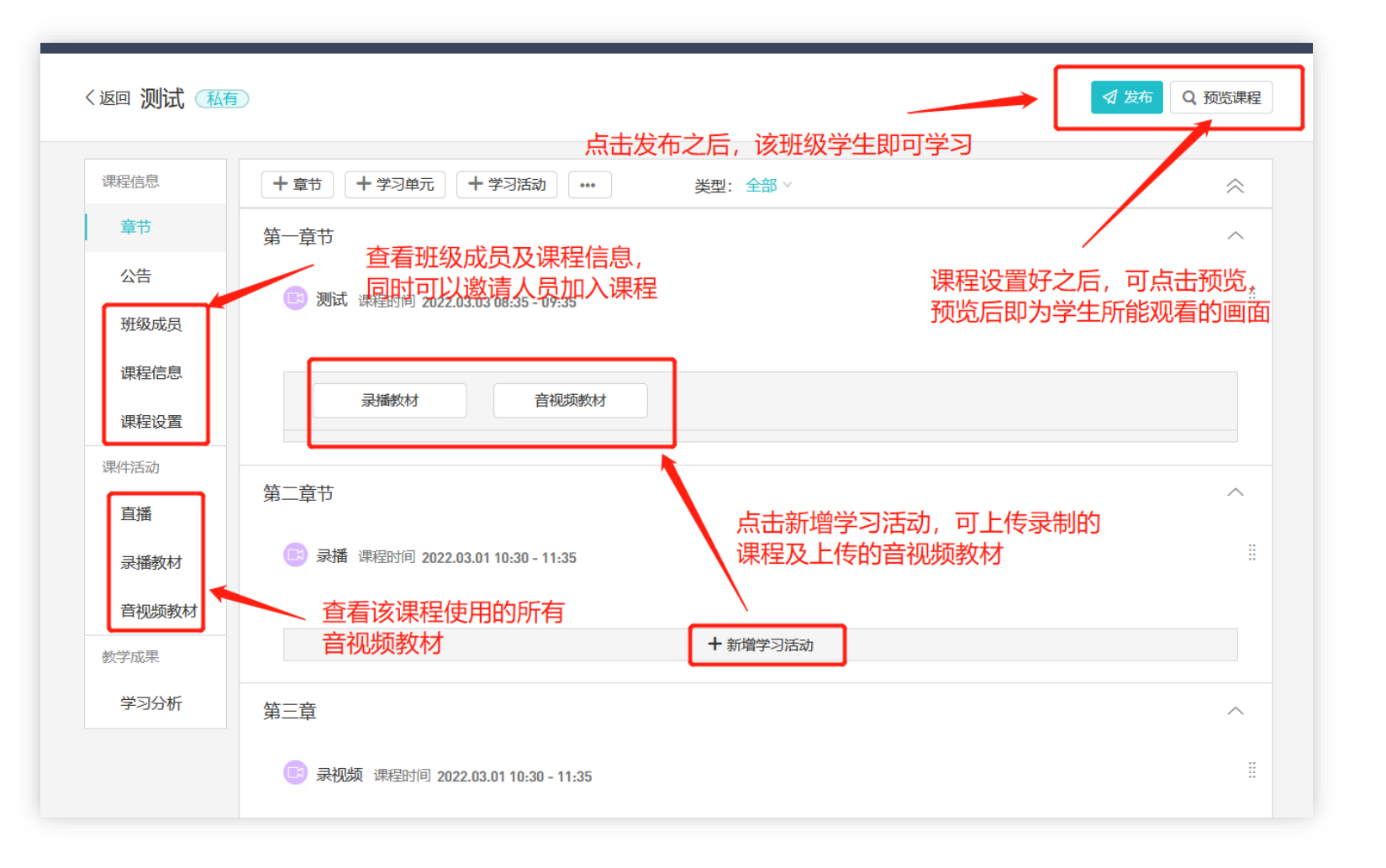

进入某门课程后,点击 右上角<mark>发布</mark>按钮,即可 将课程发布给本班学生 观看。未发布的课程仅 老师自己可见。

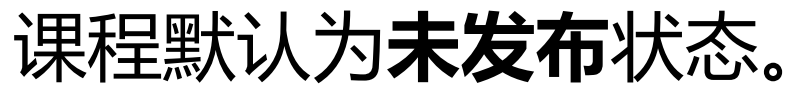

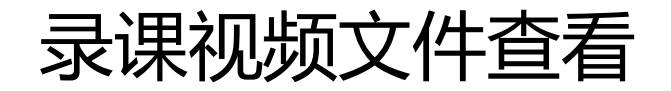

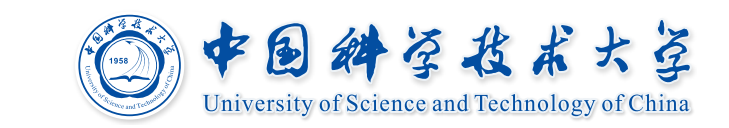

|                | <b>全部</b><br>⇒ 批量操作 + 文件夹 | 课程录制完成之<br>/     | z后会同步 | りまた。<br>「大概字」 「「現案」 「現案」 「 |
|----------------|---------------------------|------------------|-------|----------------------------|
| 教师             | □ 资源名 🕈                   | 创建时间 🗢           | 关联处 🕏 | 状态                         |
| 教师             | o 🖬                       | 2022.08.19 15:41 |       |                            |
| 我的教学           | □ 🖬 E                     | 2022.02.22 11:39 |       | e ش «                      |
| ▲ 首页 ■ 我的课程    | □ ▶ 电 2022-0              | 2022.03.03 10:59 | 4     |                            |
| い公告            | □ ▶ 电 I 2022-0            | 2022.03.01 13:01 | 3     |                            |
| 道 我的直录播        | □ ▶ 电 12022-0             | 2022.02.24 09:41 | 0     | 文件夹、编辑名称、删除、               |
| 我的资源           | □ ▶ 电 2022-0              | 2022.02.22 12:10 | 0     | 分享到平台                      |
| □ 又件<br>및 录播教材 | □ 🖻 🖶 3 2022-0            | 2022.01.07 08:45 | 1     |                            |
| 1 我的分享         | □                         | 2021.12.24 08:52 | 0     |                            |
| 2. 我的关注        | □ ▶ ⊧ ⊧F . 2021-1         | 2021.12.17 08:51 | 0     |                            |
| 账户管理           | □ ▶ 电ڛ ⊃ 5202 2021-1      | 2021.12.10 08:45 | 0     |                            |

1. 点击录播教材即可看到录 制后同步到平台的教学视 频文件,老师可单独管理。 2. 点击右侧的功能按钮, 可 将视频进行移动、重命名、 删除、分享等操作。老师 可把同一门课的视频放到 同一个文件夹内管理。

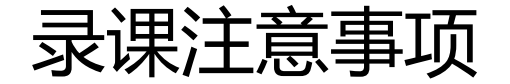

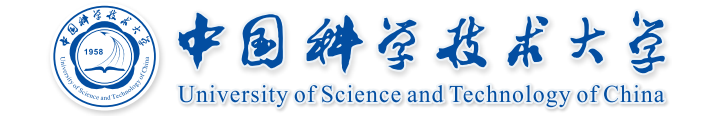

- 录播设备覆盖教室为东校区教学一楼、教学二楼、教学五 楼,西校区教学三楼A、B、C楼群,高新校区图书教育中 心B楼
- 教室中控系统需在打开的状态下才会正常收声,如您不需 要使用投影,请在控制面板上操作关闭投影等设备,但不 要点击"系统关闭"按钮
- 3. 请在各教学楼前台领取红外话筒否则无法收声。
- 4. 系统自动按排课节次连续录制,录制时间为课前1分钟至课
   后3分钟,如您的课为上午1、2节,则自动录制时间段为
   7:49 9:28

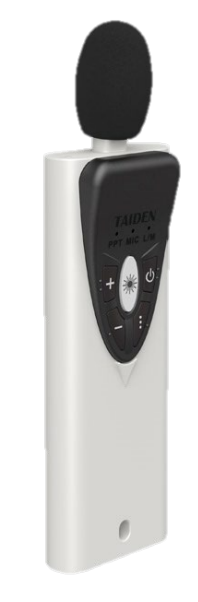

红外话筒